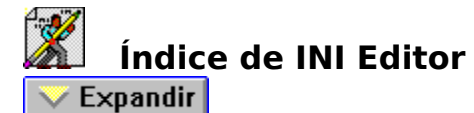

- Ayuda Inmediata
- Comandos de Menú
- La Barra de Herramientas de INI Editor
- Operaciones con el Ratón y el Teclado
- Contactar con el Servicio Técnico y el Servicio al Cliente

# Procedimientos

- Trabajar con secciones y sentencias
- Configurar INI Editor

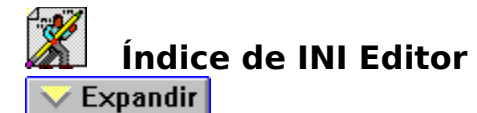

- Ayuda Rápida
- Comandos de Menú
- La Barra de Herramientas de INI Editor
- Operaciones con el Ratón y el Teclado
- Contactar con el Servicio Técnico y de Atención al Cliente

# **Procedimientos**

- Trabajar con archivos .INI
- Trabajar con secciones y sentencias
- Configurar INI Editor

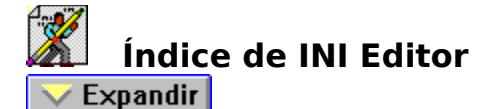

- Ayuda Rápida
- Comandos de Menú
- La Barra de Herramientas de INI Editor
- Operaciones con el Ratón y el Teclado
- Contactar con el Servicio Técnico y de Atención al Cliente

# Procedimientos

# 🖻 \_\_\_\_\_ Trabajar con archivos .INI

- Abrir un archivo
- Abandonar los cambios
- Guardar los cambios
- Guardar un archivo con un nombre nuevo
- Implantar los cambios de un archivo .INI
- Ordenar un archivo .INI

## Trabajar con secciones y sentencias

Configurar INI Editor

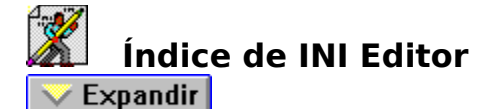

- Ayuda Rápida
- Comandos de Menú
- La Barra de Herramientas de INI Editor
- Operaciones con el Ratón y el Teclado
- Contactar con con el Servicio Técnico y de Atención al Cliente

# **Procedimientos**

- Trabajar con archivos .INI
- Trabajar con secciones y sentencias
- Editar un elemento de un archivo .INI
- Añadir un nuevo elemento a un archivo .INI
- Eliminar un elemento de un archivo .INI
- Desactivar/activar un elemento de un archivo .INI

Configurar INI Editor

# Índice de INI Editor Indice de i Primeros Pasos

- Ayuda Rápida \_\_\_\_
- Comandos de Menú **\_\_\_**
- La Barra de Herramientas de INI Editor
- Operaciones con el Ratón y el Teclado
- Contactar con con el Servicio Técnico y de Atención al Cliente

# Procedimientos

- **Trabajar con archivos** .INI
- Trabajar con secciones y sentencias \_
- Configurar INI Editor
- Cambiar las fuentes
- Configurar la Barra de Herramientas

# <u>Índic</u>e de INI Editor

### 🔔 Contraer

# Primeros Pasos

# Ayuda Rápida

- Comandos de Menú
- La Barra de Herramientas de INI Editor
- Operaciones con el Ratón y el Teclado
- Contactar con con el Servicio Técnico y el Servicio al Cliente

# Procedimientos

### 

- Abrir un archivo
- Abandonar los cambios
- Guardar los cambios
- Guardar un archivo con un nombre nuevo
- Implantar los cambios de un archivo .INI
- Ordenar un archivo .INI

### Trabajar con Secciones y Sentencias

- Editar un elemento de un archivo .INI
- Añadir un nuevo elemento a un archivo .INI
- Eliminar un elemento de un archivo .INI
- Desactivar/activar un elemento de un archivo .INI

## Configurar el INI Editor

- Cambiar las fuentes
- Configurar la Barra de Herramientas

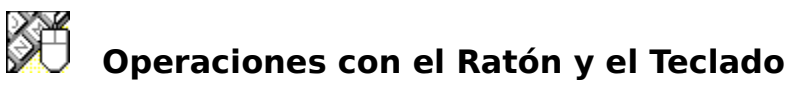

### <u>Vea También</u>

INI Editor permite utilizar el ratón y el teclado para moverse por el programa y realizar operaciones. A continuación se incluyen las operaciones más útiles:

# Hacer Doble Clic

- en 🗖 Cierra un cuadro de diálogo o ventana, o sale de INI Editor.
- Selecciona opciones disponibles.
- Selecciona opciones disponibles.
- Mueve el cursor un carácter a la derecha.
- Mueve el cursor un carácter a la izquierda.
- Barra Espaciadora Habilita o deshabilita opciones o pulsa un botón.
- **Alt+**↓ Acciona el botón indicador para abrir una lista desplegable.
- TabAvanza en un cuadro de diálogo.

Mayús.+Tab Retrocede en un cuadro de diálogo.

- **Alt+Tab** Selecciona como activa la siguiente aplicación en ejecución.
- **Alt+Tab,...** Se mueve a través de las aplicaciones en ejecución mientras se pulse el tabulador. Deje de pulsar Alt cuando llegue a la aplicación que desee.

Alt+Barra Espacio Activa el menú de Control.

Alt+F4 Sale de INI Editor.

<u>Comandos de Menú</u> <u>Barra de Herramientas de INI Editor</u>

# Barra de Herramientas de INI Editor

### <u>Vea También</u>

La Barra de Herramientas de INI Editor le permite abrir y guardar archivos .INI, así como acceder a aplicaciones relacionadas. Para usar la Barra de Herramientas haga clic en el botón adecuado de la parte superior de la ventana de INI Editor. Haga clic en la Barra de Herramientas que aparece debajo para tener más información sobre la función de cada uno de los botones.

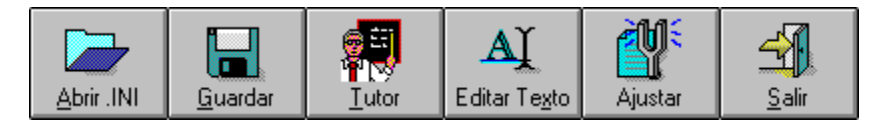

### **Abrir .INI** Abre un archivo .<u>INI</u>.

### Guardar

Guarda los cambios del archivo .INI abierto.

### Tutor

Abre el Tutor (INI Advisor). Si se ha seleccionado una <u>sección</u>, INI Advisor muestra una lista de todas las sentencias posibles en dicha sección.Si se selecciona una <u>sentencia</u> INI Advisor muestra información sobre esa sentencia. Si la sección o la sentencia seleccionadas no se encuentran en el archivo de ayuda, INI Advisor muestra el cuadro de diálogo Buscar.

### Editar Texto

Abre la última versión guardada del <u>archivo .INI</u> en uso en el Desktop Editor. Si el Desktop Editor no está disponible, usará el Bloc de Notas de Windows.

### Ajustar

Ejecuta INI Tuner. INI Tuner permite ver un listado en orden alfabético de las opciones .INI de los archivos WIN.INI, SYSTEM.INI, PROGMAN.INI, <u>NDW.INI</u> y CONTROL.INI. Puede encontrar rápidamente una opción de archivo .INI escribiendo el nombre de la misma.

## Salir

Finaliza el trabajo con el INI Editor.

<u>Abrir un archivo. INI</u> <u>Guardar un archivo con un nombre nuevo</u>

# Comandos de Menú

<u>Menú Archivo</u> <u>Menú Editar</u> Menú Opciones

### Comandos de Menú Đ

# Contraer

### **F** Menú Archivo Đ Abrir win.ini

€ D Abrir system.ini (<del>``</del> Abrir Archivo .ini Đ Guardar Đ Guardar Como (<del>)</del> **Recuperar Original** Đ Editar Texto (<del>)</del> Comparar Archivos (F) **Reiniciar Windows** (Hendrick) Salir

# 🔁 Menú Editar

| ÷        | Deshacer |
|----------|----------|
| <b>•</b> | Cortar   |
| <b>+</b> | Copiar   |
| (Fi)     | Pegar    |

<u>Pegar</u> Eliminar (in the second second s

## • • Menú Opciones Personalizar...

| <b>E</b> | Comandos de Menú   |
|----------|--------------------|
| <u>+</u> |                    |
| <u>+</u> | Menú Archivo       |
| ÷        | Abrir win.ini      |
| ÷        | Abrir system.ini   |
| <u>+</u> | Abrir Archivo .ini |
| <u>+</u> | Guardar            |
| <u>e</u> | Guardar Como       |
| <u>e</u> | Recuperar Original |
| <u>+</u> | Editar Texto       |
| <u>+</u> | Comparar Archivos  |
| <u>+</u> | Reiniciar Windows  |
| <u>+</u> | Salir              |
| ÷        | Menú Editar        |
| ÷1       | Menú Opciones      |

# Comandos de Menú

# Menú Archivo

# Menú Editar Deshacer

Cortar €∎\_ Copiar

Đ

Pegar Eliminar E

Menú Opciones

# Comandos de Menú

Menú Archivo Menú Editar Menú Opciones Personalizar...

# 🗈 🛛 Abrir un Archivo .ini

Vea También Opciones del Cuadro de Diálogo

Al ejecutar INI Editor, le indica que seleccione un Archivo .INI para editarlo.

### Para abrir un archivo con INI Editor:

 Seleccione Abrir Archivo .ini... en el menú Archivo. O,

Haga clic en Abrir .INI en la Barra de Herramientas.

- **2** Escriba el nombre del archivo que desee abrir en el cuadro de texto Nombre de archivo.
- **3** Haga clic en Aceptar.

### Para abrir el archivo WIN.INI:

• Seleccione Abrir win.ini en el menú Archivo.

### Para abrir el archivo SYSTEM.INI:

• Seleccione Abrir system.ini en el menú Archivo.

<u>Abandonar los cambios</u> <u>Guardar los Cambios</u> <u>Guardar un Archivo con un Nombre Nuevo</u> <u>Cambiar las Fuentes</u> <u>Configurar la Barra de Herramientas</u>

# Abandonar los Cambios

# <u>Vea También</u>

Puede abandonar todos los cambios y volver a la última versión guardada del archivo.

### Para abandonar los cambios:

- **1** Seleccione Recuperar Original... en el menú Archivo.
- 2 Haga clic en Aceptar

Abrir un Archivo .INI

# 🗈 🛛 Guardar los Cambios

# <u>Vea También</u>

Si realiza cambios en un archivo .INI se le indica que guarde los cambios antes de abrir otro archivo o salir de INI Editor.

### Para guardar un archivo .INI:

• Seleccione Guardar en el menú Archivo.

<u>Abrir un Archivo .INI</u> <u>Abandonar los Cambios</u> <u>Guardar un Archivo con un Nombre Nuevo</u> <u>Cambiar las Fuentes</u> <u>Configurar la Barra de Herramientas</u> <u>Implantar los Cambios en un Archivo .INI</u>

# **Guardar un Archivo con un Nombre Nuevo**

### Vea También Opciones del Cuadro de Diálogo

Usted puede desear mantener, como referencia, una versión antigua de un archivo. El mejor modo de hacerlo es guardándolo con otro nombre usando el comando Guardar Como. También puede guardar el archivo en un directorio distinto.

## Para guardar un archivo con un nombre nuevo:

- **1** Seleccione Guardar Como... en el menú Archivo.
- 2 Escriba un nuevo nombre en el cuadro de texto Nombre de archivo.
- **3** Haga clic en Aceptar.

<u>Abrir un Archivo .INI</u> <u>Abandonar los Cambios</u> <u>Guardar los Cambios</u> <u>Cambiar las Fuentes</u> <u>Configurar la Barra de Herramientas</u> <u>Implantar los Cambios en un Archivo .INI</u>

# Implantar los Cambios en un Archivo .INI

### <u>Vea También</u>

La mayoría de cambios realizados en un archivo .INI no produciran ningún efecto mientras no se reinicie Windows o se reinicie la aplicación de Windows con la que esté asociado el archivo .INI. Los cambios en SYSTEM.INI requieren que reinicie Windows; algunos cambios en WIN.INI son leídos al usar Windows mientras que otros requieren reiniciarlo.

## **Para reiniciar Windows**

- **1** Seleccione Reiniciar Windows... en el menú Archivo.
- **2** Haga clic en Reiniciar Windows.

### Para inicializar el ordenador:

- **1** Seleccione Reiniciar Windows... en el menú Archivo.
- 2 Haga clic en Inicializar Ahora.

Editar un Elemento de un archivo .INI Añadir un Nuevo Elemento a un archivo .INI Eliminar un Elemento de un archivo .INI Desactivar/Activar un Elemento de un archivo .INI Abandonar los Cambios Guardar los Cambios

# 🕒 Cambiar las Fuentes

### Vea También Opciones del Panel

Puede cambiar la fuente con que se muestra el archivo .INI. Puede preferir usar una fuente fija a una proporcional si desea que las letras queden alineadas en columnas. Si el archivo se creó con un editor de texto DOS y utiliza el caracteres extendidos (como vocales acentuadas), seleccione la fuente <u>OEM</u>.

### Para cambiar la fuente:

- 1 Seleccione Personalizar en el menú Opciones. Escoja Seleccionar Fuente en el cuadro de lista Categorias.
- 2 Seleccione el botón de opción de la fuente que prefiera.
- **3** Haga clic en Aceptar.

<u>Abrir un Archivo .INI</u> <u>Configurar la Barra de Herramientas</u>

# Configurar la Barra de Herramientas

## Vea También Opciones del Panel

Usted puede elegir la posición de la Barra de Herramientas en la ventana de INI Editor y cambiar su apariencia.

### Para configurar la Barra de Herramientas:

- **1** Seleccione Personalizar en el menú Opciones.
- 2 Seleccione Barra de Herramientas en el cuadro de lista Categorías.
- **3** Seleccione las opciones deseadas.
  - Para que no aparezca la barra de herramientas, seleccione Sin Barra en el recuadro Estilo.
- 4 Haga clic en Aceptar

Abrir un Archivo .INI Cambiar las Fuentes

# Editar un Elemento de un archivo .INI

### <u>Vea También</u>

Puede editar los nombres de sección y las sentencias del archivo.INI abierto.

## Para editar una Sección:

- **1** Seleccione la sección que desee editar en el cuadro de lista Secciones.
- 2 Haga clic en Editar. El nombre de la sección queda seleccionado.
- 3 Introduzca los cambios en el nombre de la sección. No elimine los corchetes, ya que son necesarios para Windows. Puede usar tanto letras mayúsculas como minúsculas para facilitar la lectura del texto ya que Windows no las tiene en cuenta.Puede usar cualquiera de los comandos del menú Editar para operar con mayor rapidez.
- 4 Haga clic en Aceptar.

## Para editar una Sentencia:

- 1 Seleccione la sección que contenga la sentencia que desee editar en el cuadro de lista Secciones.
- 2 Seleccione la sentencia que desee editar en el cuadro de lista Sentencias.
- **3** Haga clic en Editar. El valor de la sentencia gueda seleccionado.
- Introduzca los cambios en el valor.
  No cambie el texto que precede al signo igual (=); éste es el nombre clave que
  - identifica a la sentencia. Puede usar cualquiera de los comandos del menú Editar para operar con mayor rapidez.
- 5 Haga clic en Aceptar.
<u>Añadir un nuevo Elemento a un archivo .INI</u> <u>Eliminar un Elemento de un archivo .INI</u> <u>Desactivar/Activar un Elemento de un archivo .INI</u> <u>Ordenar un Archivo .INI</u> <u>Abandonar los Cambios</u> <u>Guardar los Cambios</u> <u>Implantar los Cambios en un Archivo .INI</u>

# 🗈 🔹 Añadir un Nuevo Elemento a un Archivo .INI

## <u>Vea También</u>

Es posible añadir una nueva <u>sección</u> o una nueva <u>sentencia</u> en el archivo .INI abierto. Para añadir comentarios, empiece el texto con un punto y coma (;).

## Para añadir una Sección:

**1** Seleccione la sección delante de la cual desee añadir una nueva sección en el cuadro de lista Secciones.

Si desea añadir una sección al final de la lista Secciones, seleccione cualquier sección y pulse la tecla Esc.

- 2 Haga clic en Añadir. Aparecerán unos corchetes ([]) vacios. El punto de inserción estará entre los corchetes.
- 3 Introduzca el nombre de la nueva sección. Puede usar tanto letras mayúsculas como minúsculas para facilitar la lectura del texto ya que Windows no las diferencia. Puede usar cualquiera de los comandos del menú Editar para operar con mayor rapidez.
- 4 Haga clic en Aceptar.

## Para añadir una Sentencia:

- 1 Seleccione la sección en la que desee añadir una nueva sentencia en el cuadro de lista Secciones.
- 2 Seleccione la sentencia delante de la cual desee añadirla en el cuadro de lista Sentencias.

Si desea añadir una sentencia al final de la lista Sentencias, seleccione cualquier sentencia y pulse la tecla Esc. Si la lista de Sentencias está vacía, haga clic en cualquier lugar del cuadro de lista.

- **3** Haga clic en Añadir. Se añadirá una línea en blanco.
- 4 Introduzca la nueva sentencia.

Asegúrese de seguir la sintaxis *nombre clave=valor*, en la que *nombre clave* identifica la sentencia y *valor* describe la opción. Puede usar tanto letras mayúsculas como minúsculas para facilitar la lectura del texto ya que Windows no las diferencia. Puede usar cualquiera de los comandos del menú Editar para operar con mayor rapidez.

5 Haga clic en Aceptar.

Editar un Elemento de un archivo .INI Eliminar un Elemento de un archivo .INI Desactivar/Activar un Elemento de un archivo .INI Ordenar un Archivo .INI Abandonar los Cambios Guardar los Cambios Implantar los Cambios en un Archivo .INI

# Eliminar un Elemento de un Archivo .INI

### <u>Vea También</u>

Se puede eliminar una <u>sección</u> o una <u>sentencia</u> del archivo .INI abierto.

## Para eliminar una sección:

- **1** Seleccione la sección que desee eliminar en el cuadro de lista Secciones.
- **2** Haga clic en Eliminar.
- **3** Haga clic en aceptar para eliminar toda la sección.

Todas las sentencias asociadas con esa sección serán eliminadas del cuadro de lista Sentencias.

### Para eliminar una sentencia:

- 1 Seleccione la sección que contenga la sentencia que desee eliminar en el cuadro de lista Secciones.
- **2** Seleccione la sentencia que desee eliminar en el cuadro de lista Sentencias.
- **3** Haga clic en Eliminar.

Editar un Elemento de un archivo .INI Añadir un nuevo Elemento a un archivo .INI Desactivar/Activar un Elemento de un archivo ,INI Ordenar un Archivo .INI Abandonar los Cambios Guardar los Cambios Implantar los Cambios en un Archivo .INI

# Desactivar/Activar un Elemento de un Archivo .INI

### <u>Vea También</u>

Se puede deshabilitar o habilitar una sección o una sentencia del archivo .INI abierto.

### Para desactivar una Sección:

- 1 Seleccione la sección que desee desactivar en el cuadro de lista Secciones.
- 2 Haga clic en Comentar.
- **3** Haga clic en Aceptar.

Aparecerá un punto y coma (;) delante del nombre de la sección en el cuadro de lista Secciones. En el cuadro de lista Sentencias también aparecerá un punto y coma al principio de cada sentencia de la sección

#### Para activar una Sección:

- **1** Seleccione la sección que desee activar en el cuadro de lista Secciones.
- **2** Haga clic en Activar.
- **3** Haga clic en Aceptar.

Se borrará el punto y coma (;) de delante de la sección en el cuadro de lista Secciones y todos los punto y coma de delante de las sentencias de esa sección.

#### Para desactivar una Sentencia:

- 1 Seleccone la sección que contenga la sentencia que desee desactivar en el cuadro de lista Secciones.
- **2** Seleccione la sentencia en el cuadro de lista Sentencias.
- **3** Haga clic en Comentar.

#### Para activar una Sentencia:

- 1 Seleccione la sección que contenga la sentencia que desee activar en el cuadro de lista Secciones
- 2 Seleccione la sentencia en el cuadro de lista Sentencias.
- **3** Haga clic en Activar.

Editar un Elemento de un Archivo .INI Añadir un nuevo Elemento a un Archivo .INI Eliminar un Elemento de un Archivo .INI Ordenar un Archivo ,INI Abandonar los Cambios Guardar los Cambios Implantar los Cambios en un Archivo ,INI

## INI, Ordenar un Archivo

<u>Vea También</u>

Se pueden colocar las sentencias de cada sección por orden alfabético

#### Para ordenar un Archivo:

• Haga clic en Ordenar.

**ADVERTENCIA:** Si añade comentarios para aclaraciones tenga cuidado al usar Ordenar ya que este comando agrupa todos los comentarios juntos al principio de la sección. Esto puede ocasionar que los comentarios séan separados de las sentencias a las que estaban asociados. El INI Editor ordena las sentencias convertidas en comentarios (desactivadas) del mismo modo que las sentencias activas.

Editar un Elemento de un Archivo .INI Añadir un nuevo Elemento a un Archivo .INI Eliminar un Elemento de un Archivo .INI Desactivar/Activar un Elemento de un Archivo .INI Abandonar los Cambios Guardar los Cambios Abrir WIN.INI (Menú Archivo)

Abrir SYSTEM.INI (Menú Archivo)

Abrir Archivo .INI... (Menú Archivo)

Guardar (Menú Archivo)

Guardar Como... (Menú Archivo)

Recuperar Original... (Menú Archivo)

Editar Texto... (Menú Archivo)

Comparar Archivo... (Menú Archivo)

Reiniciar Windows... (Menú Archivo)

Salir (Menú Archivo)

Deshacer (Menú Edición)

Cortar (Menú Edición)

Copiar (Menú Edición)

Pegar (Menú Edición)

Eliminar (Menú Edición)

Personalizar... (Menú Opciones)

## Ayuda Rápida

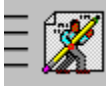

## ¿Cómo...?

| Editar una | Con el INI Editor se facilita en gran     |
|------------|-------------------------------------------|
| sección o  | medida la adición y modificación de       |
| sentencia  | secciones y sentencias.                   |
| Comentar   | Es posible "desactivar" una sentencia     |
| sentencias | INI sin eliminarla del archivo.           |
| Hacer      | Tras modificar un archivo INI, INI Editor |
| efectivos  | puede hacer que los cambios surtan        |
| los camb.  | efecto.                                   |

# Abrir WIN.INI (Menú Archivo)

<u>Vea también</u> Use Abrir WIN.INI para abrir el archivo WIN.INI. Abrir un Archivo .INI

# Abrir SYSTEM.INI (Menú Archivo)

<u>Vea también</u> Use Abrir SYSTEM.INI para abrir el archivo SYSTEM.INI.

# Abrir un Archivo .INI (Menú Archivo)

<u>Vea también</u> Use Abrir un archivo .INI para abrir cualquier archivo .INI.

# Guardar (Menú Archivo)

<u>Vea también</u> Use Guardar para guardar el archivo .INI actualmente abierto. **Guardar Cambios** 

# Guardar Como... (Menú Archivo)

#### <u>Vea también</u>

Use Guardar Como... para guardar el archivo .INI abierto con un nuevo nombre. Al usar este comando creará una nueva copia del archivo con un nuevo nombre. La versión más antigua del archivo seguirá existiendo con el nombre que tenía Guardar un Archivo con un Nombre Nuevo

# Recuperar Original... (Menú Archivo)

<u>Vea también</u> Use Recuperar Original... para abandonar los cambios en el archivo .INI y volver a la última versión guardada.

Abandonar los Cambios
# Editar Texto... (Menú Archivo)

Use Editar Texto... para editar la última versión guardada del archivo en uso con el Desktop Editor o el Bloc de Notas.

**ADVERTENCIA:** Vaya con precaución al pasar de INI Editor a Desktop Editor o el Bloc de Notas, ya que accidentalmente podría escribir los cambios realizados en un editor sobre el otro. Si utiliza el INI Editor para realizar cambios en el archivo .INI en uso, asegúrese de guardar los cambios antes de usar Editar Texto...

# Comparar Archivos... (Menú Archivo)

Use Comparar Archivos... para iniciar File Compare. Este abre automáticamente el archivo activo en la parte izquierda de la pantalla y le pide que seleccione un archivo para la parte derecha.

# Reiniciar Windows... (Menú Archivo)

### <u>Vea también</u>

Use Reiniciar Windows... para reiniciar Windows o para inicializar el ordenador. Varios de los cambios hechos en archivos .INI no producen ningún efecto hasta que se reinicia Windows.

Implantar los Cambios de archivos .INI

# Salir (Menú Archivo)

Use Salir para abandonar INI Editor. Si ha realizado algún cambio en el archivo.INI desde la última vez que lo guardó, INI Editor le indica que guarde los cambios antes de salir.

# Deshacer (Menú Edición)

### <u>Vea también</u>

Use Deshacer para invertir la última acción del teclado. No se puede usar esta orden para deshacer la acción de un commando.

<u>Editar un elemento de un archivo .INI</u> <u>Añadir un nuevo elemento a un archivo .INI</u> <u>Eliminar un elemento de un archivo .INI</u>

# Cortar (Menú Edición)

### <u>Vea también</u>

Use Cortar para eliminar del archivo .INI el texto seleccionado y almacenarlo temporalmente en el Portapapeles de Windows. Puede usar el comando Pegar para insertar el texto en cualquier lugar del archivo.

Cuando use Cortar, el texto que se encuentre en el Portapapeles será reemplazado por el nuevo texto. No se puede utilizar este comando si no se ha seleccionado texto previamente.

# Copiar (Menú Edición)

### <u>Vea también</u>

Use Copiar para almacenar temporalmente el bloque de texto seleccionado en el Portapapeles de Windows. Puede usar el comando Pegar para copiar el texto en otro archivo. Cuando use Copiar, el texto que se encuentre en el Portapapeles será reemplazado por el nuevo texto. Este comando no estará disponible si no se ha seleccionado texto previamente.

# Pegar (Menú Edición)

### <u>Vea también</u>

Use Pegar para copiar texto desde el Portapapeles en el punto de inserción. Pegar se usa conjuntamente con los comandos Copiar y Cortar. Este comando no estará disponible si el Portapapeles está vacío.

# Eliminar (Menú Edición)

### <u>Vea también</u>

Use Eliminar para eliminar el texto seleccionado. Este comando no estará disponible si no se ha seleccionado texto previamente.

# Personalizar... (Menú Opciones)

<u>Vea también</u> Use Personalizar... para cambiar la posición y apariencia de la barra de herramientas y cambiar la fuente utilizada.

<u>Cambiar las Fuentes</u> <u>Configurar la Barra de Herramientas</u>

# Cuadro de Diálogo Abrir Archivo .INI

Use este cuadro de diálogo para abrir el archivo .INI que desee editar. <u>Cuadro de texto Nombre de archivo</u> <u>Cuadro de lista de archivos</u> <u>Cuadro de lista Directorios</u> <u>Cuadro de lista desplegable Mostrar archivos de tipo</u> <u>Cuadro de lista desplegable Unidades</u>

### Cuadro de texto Nombre de archivo

Escriba un nombre de archivo o seleccione uno en el cuadro de lista de archivos. También puede utilizar <u>comodines</u> para mostrar sólo ciertos archivos.

### Cuadro de lista de archivos

Es el cuadro de lista situado justo debajo del cuadro de texto Nombre de archivo. Muestra la lista de archivos del directorio en uso por orden alfabético. Use el cuadro de lista desplegable Mostrar archivos de tipo para ver los archivos de un tipo determinado.

### Cuadro de lista Directorios

Muestra los directorios de la unidad en uso. (Use el cuadro de lista desplegable Unidades para seleccionar otra unidad). Haga doble clic en el nombre del directorio para seleccionarlo. Los archivos del directorio aparecen en el cuadro de lista de archivos.

**Cuadro de lista desplegable Mostrar archivos de tipo** Seleccione la extensión correspondiente al tipo concreto de archivos que desee ver en el cuadro de lista Archivos.

**Cuadro de lista desplegable Unidades** Le permite escoger una unidad en particular. Use el cuadro de lista desplegable para ver las unidades disponibles.

# Cuadro de diálogo Guardar Como

Use este cuadro de diálogo para guardar el archivo con un nuevo nombre o en un lugar distinto. <u>Cuadro de texto Nombre de archivo</u> <u>Cuadro de lista de archivos</u> <u>Cuadro de lista Directorios</u> <u>Cuadro de lista desplegable Guardar archivo como tipo</u> <u>Cuadro de lista desplegable Unidades</u>

**Cuadro de lista desplegable Guardar archivo como tipo** Seleccione la extensión correspondiente al tipo concreto de archivos que desee ver en el cuadro de lista Archivos.

# Panel Seleccionar Fuente (Cuadro de diálogo Personalizar...) Use este panel para cambiar la fuente de texto utilizada.

## **Recuadro Fuente**

<u>System</u> Fixedsys ANSI Fixedsys OEM

**System** Muestra el archivo usando la fuente de pantalla proporcional del sistema usada en los menús y en las barras de título

**Fixedsys** Muestra el archivo usando la fuente de pantalla fija del sistema usada en los menús y barras de título.

**Fixedsys ANSI** Muestra el archivo usando la tabla de caracteres ANSI.

**Fixedsys OEM** Muestra el archivo usando la tabla de caracteres del DOS.

# Panel Barra de Herramientas (Cuadro de diálogo Personalizar...)

Use este panel para personalizar la barra de herramientas de INI Editor.

### Posición

<u>Arriba</u> Izquierda Derecha Abajo

### Estilo

<u>Sólo Texto</u> <u>Sólo Iconos</u> <u>Texto e Iconos</u> <u>Sin Barra</u>

**Arriba** Selecciónelo para mostrar la barra de herramientas en la parte superior de la ventana.

**lzquierda** Selecciónelo para mostrar la barra de herramientas en el lado izquierdo de la ventana.

### Derecha

Selecciónelo para mostrar la barra de herramientas en el lado derecho de la ventana.

**Abajo** Selecciónelo para mostrar la barra de herramientas en la parte inferior de la ventana.

### Sólo Texto

Selecciónelo para mostrar los botones de la barra de herramientas con texto y sin iconos.

### Iconos

Selecciónelo para mostrar los botones de la barra de herramientas con iconos y sin texto.

**Texto e Iconos** Selecciónelo para mostrar los botones de la barra de herramientas con iconos y texto.

### Sin Barra

Selecciónelo para no mostrar la barra de herramientas.

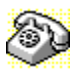

# Contactar con el Servicio Técnico y el Servicio al Cliente

Para encontrar rápidamente información sobre soporte técnico o servicio al cliente, <u>haga clic</u> en el texto que viene a continuación:

- Servicio al Cliente, U.S.A. y Canadá
- Servicio Técnico, U.S.A. y Canadá
- BBS de Symantec y Otros Servicios de Ayuda
- 🔁 Fax

Servicio al Cliente y Servicio Técnico, Internacional

### Servicio al Cliente (sólo Estados Unidos y Canadá)

| Symantec Corp.  | (800) 441-7234                       |
|-----------------|--------------------------------------|
| 175 W. Broadway | (503) 334-7474 fax                   |
| Eugene, OR      | Horario: 7:00 A.M 5:00 P.M. hora del |
| 97401           | Pacífico                             |
|                 | Lunes - Viernes                      |

### Servicio Técnico (sólo Estados Unidos y Canadá)

| (503) 465-8440 para Norton Utilities. |
|---------------------------------------|
| Horario: 7:00 A.M 4:00 P.M. hora del  |
| Pacífico                              |
| Lunes - Viernes                       |
|                                       |

### BBS de Symantec y Otros Servicios de Ayuda

Módems 300-, 1200-2400 baudios (503) 484-6699 (24 horas.) Módems 9600 baudios (503) 484-6669 (24 horas.)

### Configuración para conectar con la BBS de Symantec:

• 8 bits de datos, 1 bit de parada; sin paridad

### **Otros Servicios de Ayuda**

Symantec mantiene fórums públicos en CompuServe y America Online, donde puede intercambiar información e ideas con representantes de Symantec y con otros usuarios de productos Symantec.

### Para acceder al Fórum de Norton Utilities en CompuServe:

• Escriba GO SYMUTIL en cualquier indicador !.

### Para acceder al Fórum de Norton Utilities en America Online:

Elija Clave... del menú Ir A, escriba SYMANTEC y pulse Aceptar.

### Sistema de Fax (Sólo Estados Unidos y Canadá)

El sistema de fax de Symantec le proporciona acceso inmediato a información general de prroductos, notas técnicas y definiciones de virus a través de un servicio de asistencia automática durante las 24 horas. Para acceder a este servicio, simplemente tenga preparado el número de fax y marque (800) 554-4403 desde un fax o teléfono con marcación por tonos.

### Servicio Técnico y Servicio al Cliente Internacional

| Reino Unido | Symantec UK Limited | 0628 592 222     |
|-------------|---------------------|------------------|
|             | Sygnus Court        | 0628 592 393 fax |
|             | Market Street       |                  |
|             | Maidenhead          |                  |
|             | Berkshire           |                  |
|             | SL6 4AD             |                  |
|             | Reino Unido         |                  |
| Europa      | Symantec Europe     | 31 71 353 111    |
| (todos los países<br>excepto Reino<br>Unido) | Kanaalpark 145<br>Postbus 1143<br>2321 JV Leiden<br>Holanda                                  | 31 71 353 150 fax                    |
|----------------------------------------------|----------------------------------------------------------------------------------------------|--------------------------------------|
| Australia                                    | Symantec Pty. Ltd.<br>Upper Level<br>408 Victoria Road<br>Gladesville, NSW 2111<br>Australia | 61 2 879 6577<br>61 2 879 6805 fax   |
| Resto de Países                              | Symantec Corp.<br>10201 Torre Ave.<br>Cupertino, CA 95014<br>U.S.A.                          | (408) 252-3570<br>(408) 253-4992 fax |